# ēlo

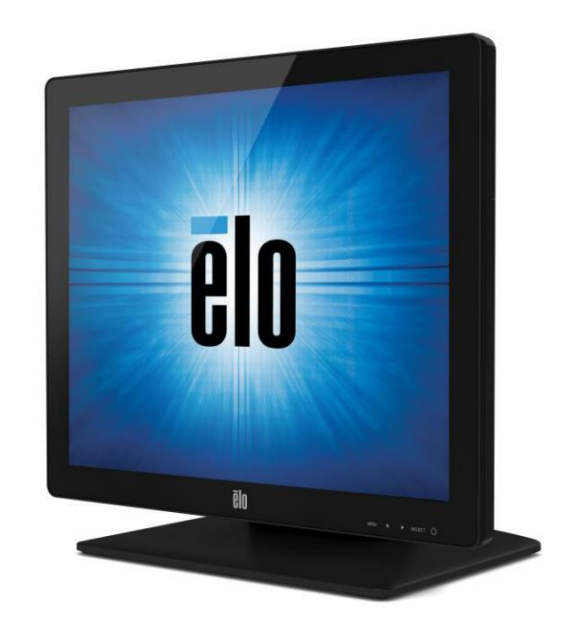

### HASZNÁLATI UTASÍTÁS Elo Touch Solutions ET1517L és ET1717L Érintőképernyők

SW601708 Rev G

### Az érintőképernyő kicsomagolása

Nyissa fel a kosarat, és ellenőrizze, hogy vannak-e a következő elemek:

- Érintőképernyő védőlapokkal
- Felhasználói kézikönyvek CD
- Japán nyelvű információs brosúra
- Gyors telepítési útmutató
- VGA kábel
- USB kábel
- Észak-amerikai tápkábel
- Európai tápkábel
- Töltőlemez (fehér vagy fekete, a monitor színétől függ)

**EIO** Csatlakozó panel és interfészek

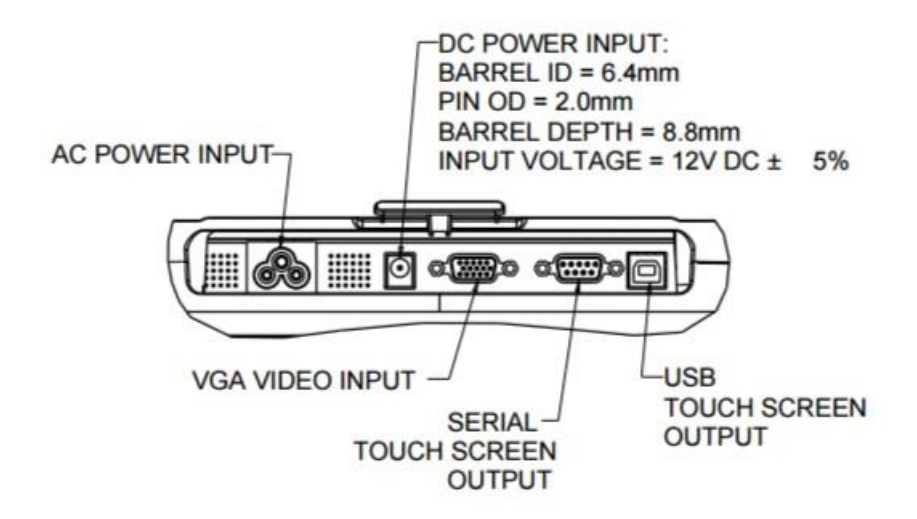

### Érintse meg a monitor csatlakozásait

1. Connect the VGA video cables between the monitor's VGA input connectors and your VGA video source, respectively. Tighten the video cable's screws for best performance.

2. Connect the USB/serial touch cable between the monitor's USB/serial connector and your PC's USB/serial port.

3. Select the correct power cable for your region. Connect the power cable between the AC power source and the monitor's AC input power jack.

4. Alternatively, if you have purchased an optional power adapter and elected to use it, connect the cable between the AC power source and the optional power adapter's input connector. Connect the power adapter's DC output connector to the monitor's DC input power jack.

5. The touchmonitor ships in an OFF state. Press the power button to turn it on.

Bizonyos szoftver telepítése szükséges ahhoz, hogy az érintőképernyő működjön a számítógéppel. Nincs szükség további meghajtókra a kivetített kapacitív érintőmonitorhoz, a Windows HID illesztőprogramokat használja.

A legfrissebb illesztőprogramok letöltése

1.Látogasson el a www.elotouch.com/Support/Downloads/Driver/DriverDownload/Default.aspx oldalra.

2. Válassza ki az operációs rendszert az "Operációs rendszer" legördülő menüből.

3. Válassza ki a technológiát a "Technológiák" legördülő menüből.

4.Kattintson a touchmonitorhoz szükséges illesztőprogram-verzióra.

5. Kattintson az "Elfogadás" gombra, miután a "Vezetői engedélyezési megállapodás" oldalra mutat.

6. Írja be az e-mail címét, kattintson a "Next Step" gombra. Az illesztőprogram letöltése automatikusan elindul.

7.Ha új felhasználó vagy, töltse ki a szükséges információkat és kattintson a "Regisztráció" gombra. A ti az illesztőprogram letöltése automatikusan elindul.

### ēlo 3. fejezet: Szerelés

### Hátsó VESA tartó

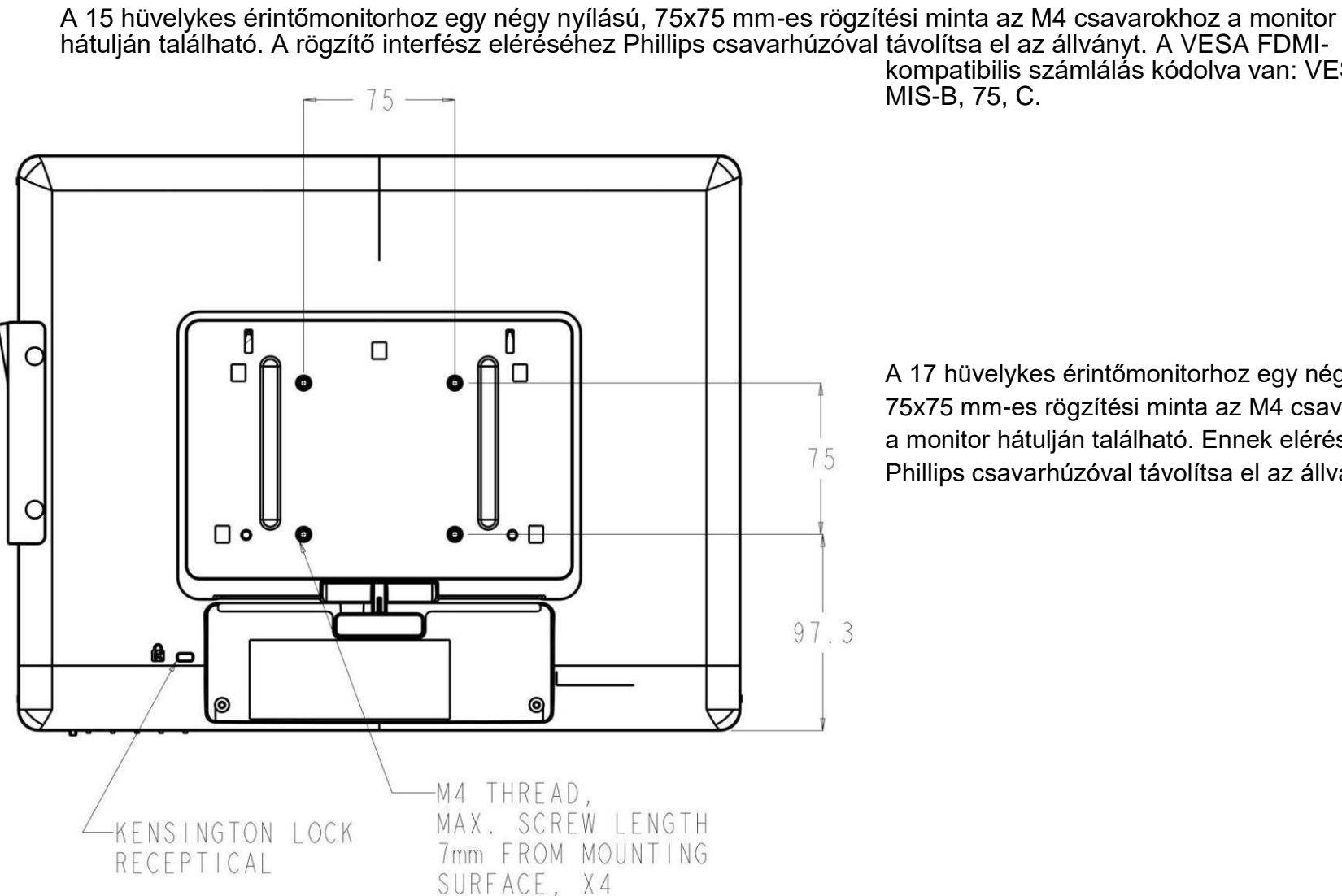

kompatibilis számlálás kódolva van: VESA MIS-B, 75, C.

A 17 hüvelykes érintőmonitorhoz egy négy lyukú, 75x75 mm-es rögzítési minta az M4 csavarokhoz a monitor hátulján található. Ennek eléréséhez Phillips csavarhúzóval távolítsa el az állványt

#### Alap tartó

For the 15 inch touchmonitor, a threaded three-hole mounting pattern for M4 screws is provided on the bottom of stand base for mounting or securing. An additional two-hole pattern is available under small caps on the top of the base. See page 15 for instructions on how to access holes.

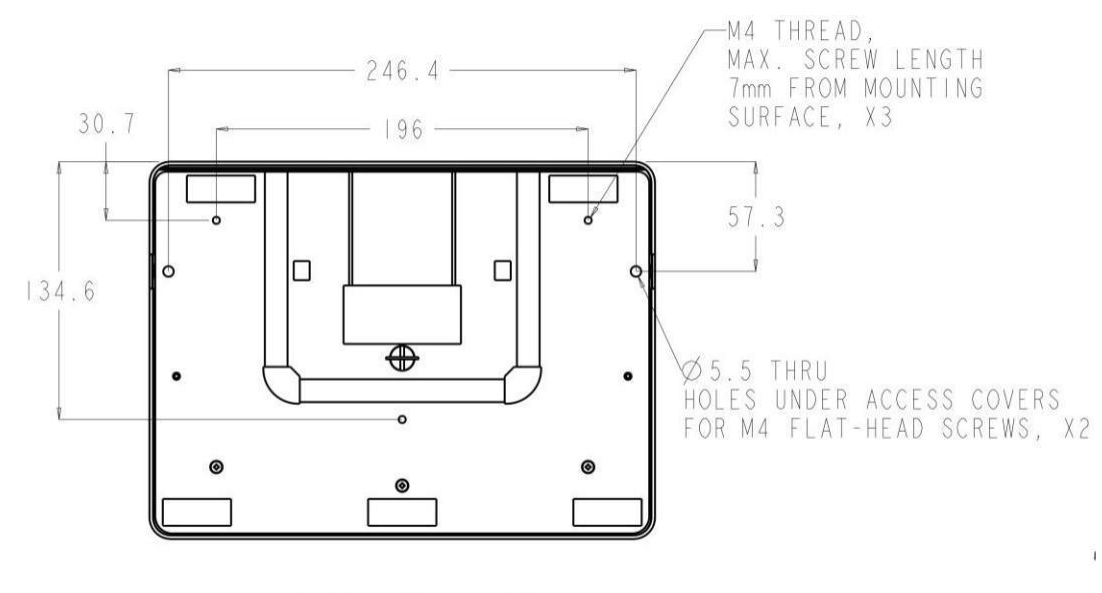

1517 STAND BOTTOM VIEW

A 17 hüvelykes érintőmonitorhoz az állvány talpának alján rögzített vagy rögzített menetes három lyukú M4 csavarok rögzítési mintája van. További két lyukú minta kapható az alap tetején található kis sapkák alatt. A lyukak eléréséhez lásd a 15. oldalt.

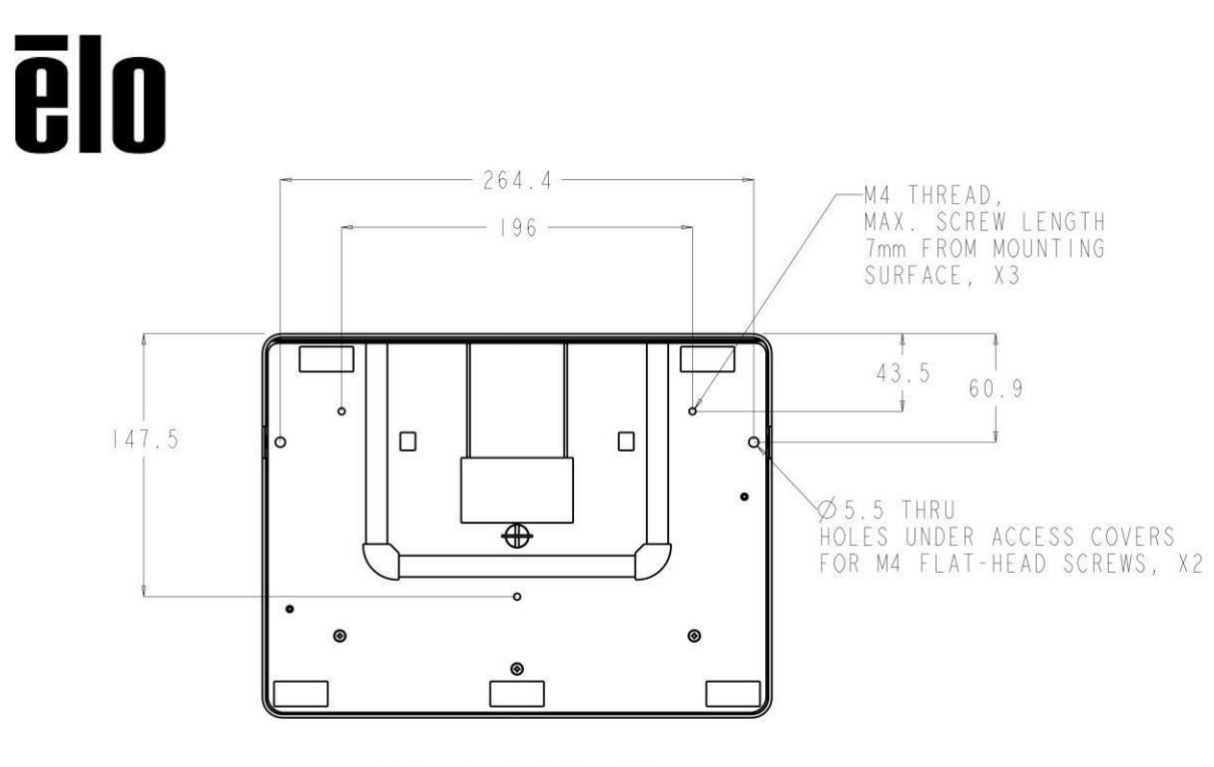

1717 STAND BOTTOM VIEW

Mind a 15 ", mind a 17" érintőképernyőn fedett rögzítő lyukak vannak az állvány rögzítéséhez

egy sima felületet M4 laposfejű csavarokkal. Ezen rögzítő lyukak kihasználásához vegye le a hozzáférési fedelek kívülről, helyezze be a csavarokat a lyukakba, majd csavarja vissza a fedelet a helyére.

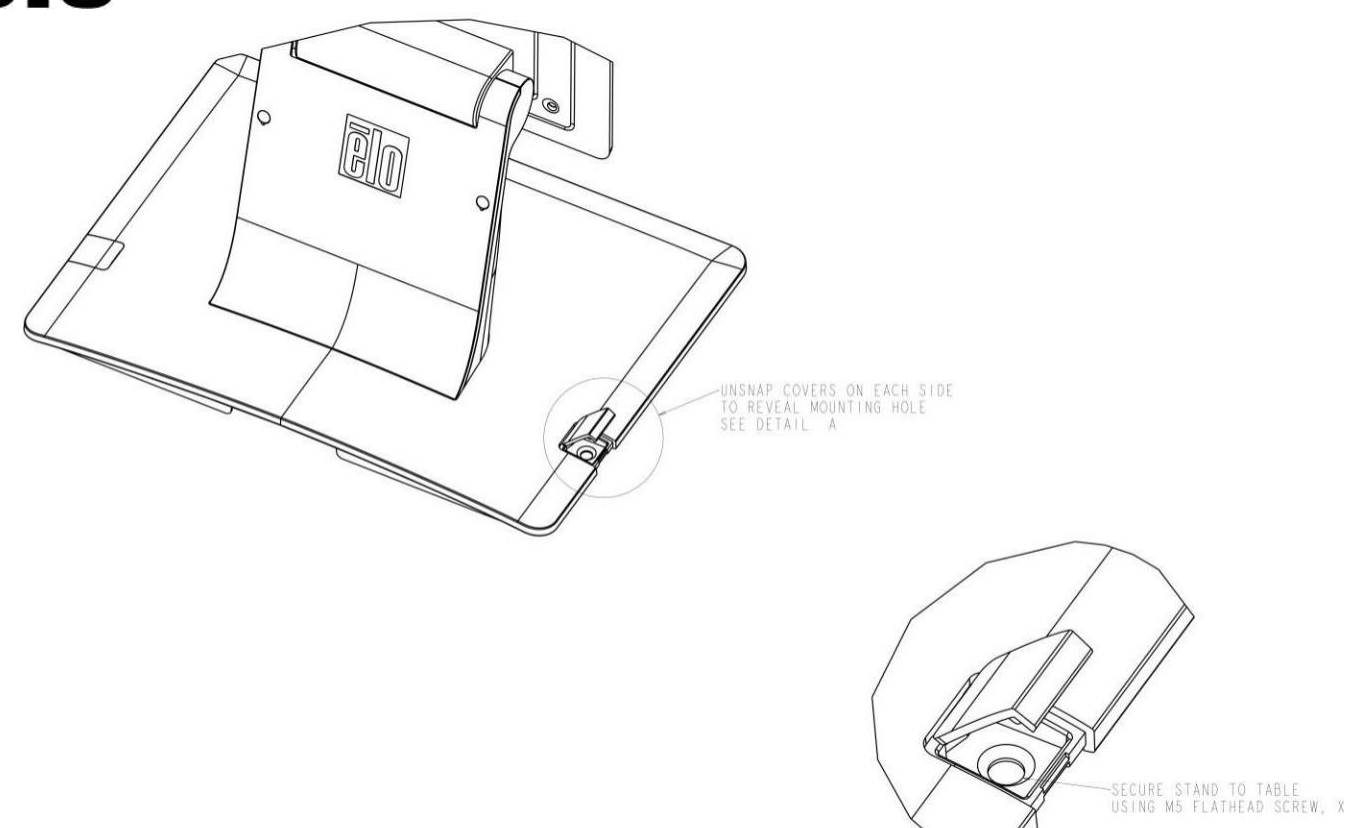

C\_ " A AI